## s[P10] - Procedure voor de APF update of het vervangen van de kaart

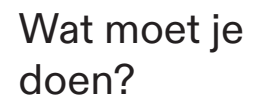

-

- Kaartupdate Aanbevolen in de meeste gevallen: het doel is om geen gegevens te verliezen zoals bedrijfsuren, keuze van de bedrijfsmodus, programmering, foutmeldingen, enz.
- Vervanging van de kaart Alleen te gebruiken als de kaart leeg is in geval van vervanging door overspanning of andere externe oorzaken.

## Welke procedure moet ik volgen?

Voor de procedure heb je een USB-stick nodig om de benodigde bestanden te laden. Volg de onderstaande instructies

Lees meer over de procedure

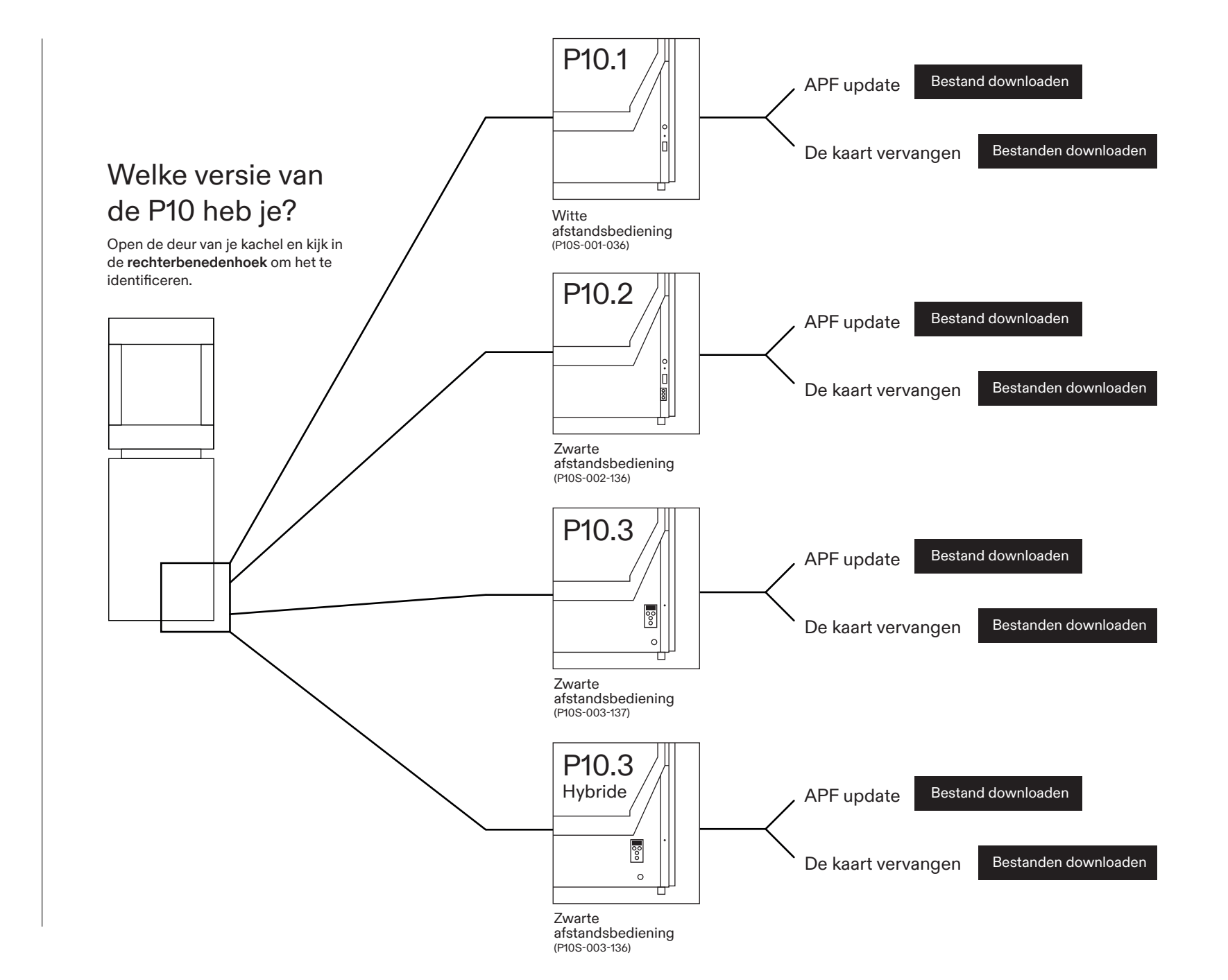